## CCleanerを使おう!

PC内の不要なデータを手軽に削除でき、PCが常に快適使用できます。 本プログラムは、弊社でPC購入された場合には、インストール済です。

デスクトップの

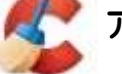

アイコンをダブルクリックします。

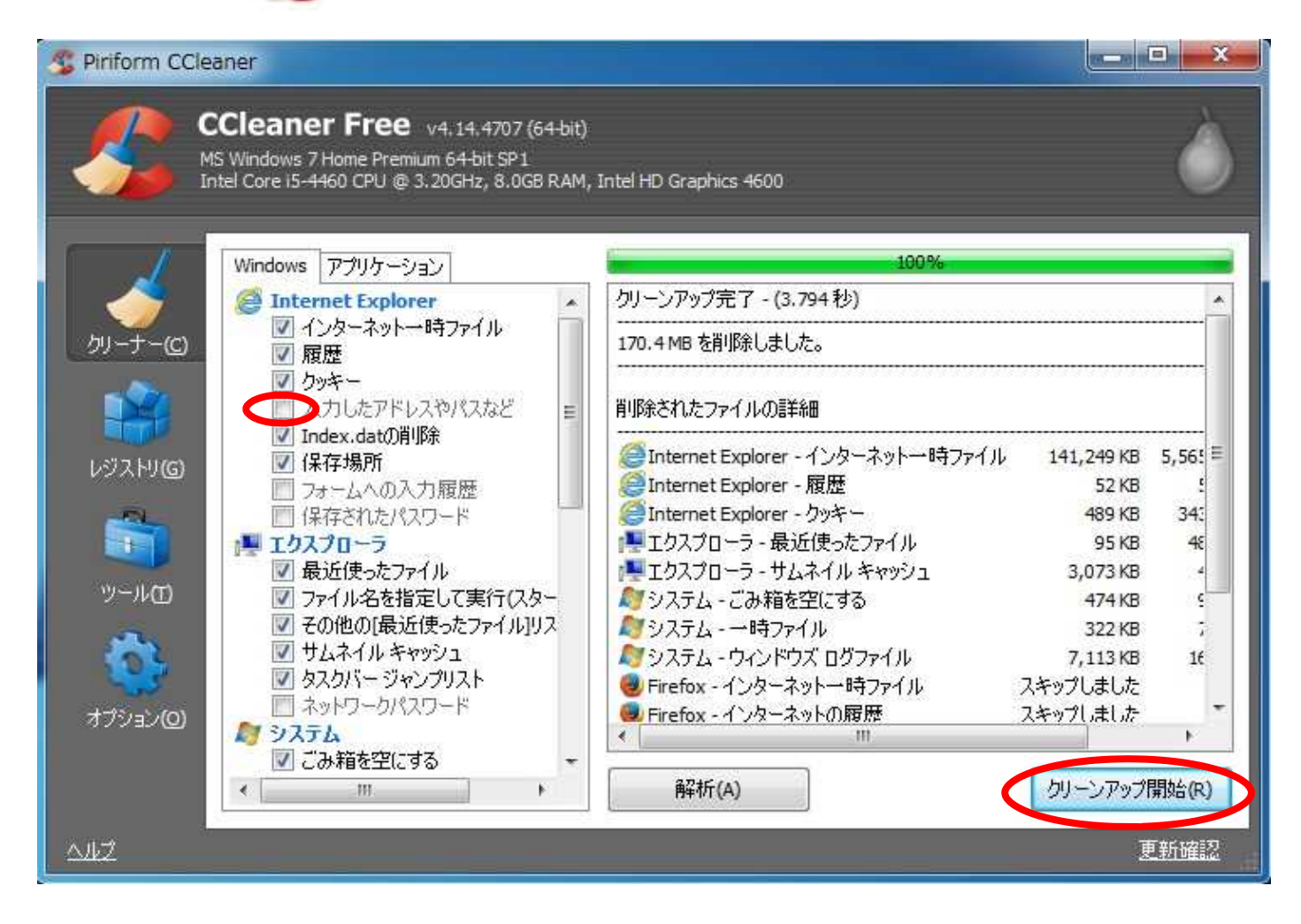

「入力したアドレスやパスなど」にチェックが無い事を確認します。

画面右下の「クリーンアップ開始」をクリックします。 左上部の緑のバーが「100%」になったら終了です。

これで、インターネットの閲覧やプログラム起動が快適になります。 定期的に実行されると良いでしょう。

つづいて「レジストリ」の掃除をしましょう。

## 「レジストリ」のクリーナー

パソコンの電源を入れて、初期画面が出るまでに時間がかかる場合は、是非やってみましょう。

| Piriform CClea | Cleaner Free v4.14.4707 (64-bit<br>S Windows 7 Home Premium 64-bit SP1<br>tel Core 15-4460 CPU @ 3.20GHz, 8.0GB RAM                                                                                                    | )<br>1, Intel H | 1D Graphics 4600 | -10 |                                     |
|----------------|----------------------------------------------------------------------------------------------------|-----------------|------------------|-----|-------------------------------------|
| <b>_</b>       | ■ レンストリの保守<br>図 見つからない共有DLL<br>図 関連づけられていない対理子                                                                                                    |                 | 問題点              | 詳細  | レジスドリキー                             |
|                | <ul> <li>ActiveXおよびクラスの問題点</li> <li>タイプライブラリ</li> <li>アプリケーション</li> <li>フォント</li> <li>アプリケーションのパス</li> <li>ヘルプファイル</li> <li>インストーラ</li> <li>未使用のソフトウェア</li> <li>スタートアップアプリケーション</li> <li>スタートメニューの表示順序</li> <li>MUIキャッシュ</li> <li>サウンドイベント</li> <li>Windowsサービス</li> </ul> |                 | 124146CGW&GH25RT |     | - nk.cu#Sottware#Microsott#Windows# |
| オプション(0)       |                                                                                                    |                 | …<br>題点をスキャン(S)  |     | ▶ 問題点を解決(F)                         |
| <u>94</u> 2    |                                                                                                    |                 |                  |     | 更新確認                                |

「問題点をスキャン」をクリックします。

左上部の緑のバーが「100%」になったら、「問題点を解決」をクリックします。 「レジストリに変更を加える前にバックアップしますか?」は、「いいえ」をクリックします。 ただし、過去にPCの不具合があった場合は、「はい」を選択し、バックアップをとっておきましょう。 バックアップの保存先を聞かれますので、適宜、指定します。 ファイル名に日付をつけておくと後で見た時に分かりやすいと思いますよ! 例)reg20150322

「使われてない拡張子」は、「これを解決」もしくは「すべて解決」を クリックします。 終了したら「とじる」をクリックします。

画面右上の「×」で、すべて終了です。

この「レジストリ」のクリーナーは、プログラムの インストールや削除をした時には、必ずやって おきましょう。

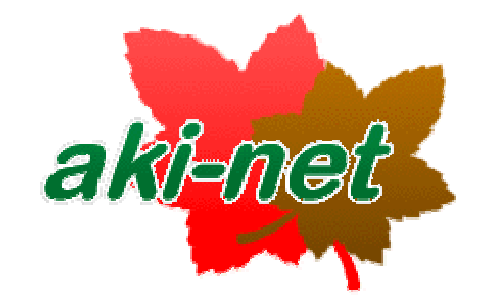

有限会社 広島インターネット

〒732-0802 広島市南区大州2丁目10-6-401 TEL082-510-3100 FAX082-510-3090